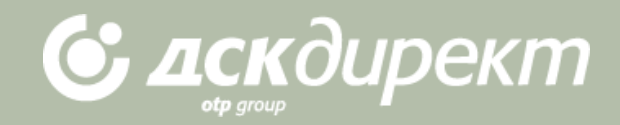

# РЪКОВОДСТВО

за сключване на сделка с безналично злато в ДСК Директ

#### МОЛЯ, ИМАЙТЕ ПРЕДВИД, ЧЕ:

Сделки с безналично злато могат да се извършват за количество от минимум 1 тройунция и съответно за количества в тройунции. Заявки за котировка могат да се извършват само в работно време на банката (08:30 ч. – 17:00 ч.) във всеки официален работен ден за България.

При сключена сделка за покупка на безналично злато, съответната сума се блокира по вашата разплащателна сметка, посочена в договора за търговия с безналично злато.

Една сделка (референция) може да бъде използвана само за извършване на един превод при пълно съвпадение на всички параметри на сделката.

След сключване на сделка с безналично злато, следва задължително да завършите превода до края на текущия работен ден (17:15 ч.). В случай че не наредите превод или откажете сключената сделка, банката има право да сключи сделка, обратна на потвърдената от Вас, по курс на банката за този ден, публикуван на нейната интернет страница, секция Валутна информация.

Евентуалните печалби или загуби, реализирани вследствие на обратната сделка, са за Ваша сметка/за сметка на представлявания от Вас бизнес клиент или във Ваша/негова полза, и ще бъдат осчетоводени по сметката Ви/на бизнес клиента до 2 работни дни след сключване на сделката.

| аване/редакти                                        | кране 🎯                           |                     |                   |                    | Зареди готова бланка                       | Създай нов прев |
|------------------------------------------------------|-----------------------------------|---------------------|-------------------|--------------------|--------------------------------------------|-----------------|
| жду мои смет                                         | ки                                |                     |                   |                    |                                            |                 |
| Эт сметка                                            |                                   |                     |                   |                    | (×)                                        |                 |
| Іо сичтка                                            |                                   |                     |                   |                    | × •                                        |                 |
| una (Banura                                          | 0.00                              | DGN .               |                   |                    |                                            |                 |
| Основание                                            |                                   | 0.01                |                   |                    |                                            |                 |
|                                                      |                                   |                     |                   |                    |                                            |                 |
| Преводът се ка                                       | пылнява незабавно. В              | пермода между 22:00 | и 04:00 часа е яз | эмонно забавяне п  | ри приемане на преводите.                  |                 |
| Преводыт се жа                                       | пылнява незабавно. В              | периода менду 22:00 | и 04:00 часа е аз | зиканно забавлие п | ри призмане на преводита.<br>готова бланка |                 |
| Преводът се изи<br>Преведи сега<br>Э Заяви дата на и | тълнява незабайно. В<br>зпълнение | периода между 22:00 | и 04:00 часа е яз | зможно забавяне п  | ри приемане на преводите.<br>готова бланка |                 |

#### СТЪПКА 1

След логване в ДСК Директ, изберете "Нов превод" от подменюто и вида превод – "между мои сметки" и изберете сметката, от която ще се изтеглят средствата за покупката

Натиснете "Създай превод", за да се отвори бланката за генериране на съответния вид превод.

! Забележка: За да сключите сделка с безналично злато е задължително да имате открита сметка в наш офис за търговия със злато, както и сметка в евро или щатски долари. Покупко-продажбата на безналично злато можете да извършвате само срещу евро или щатски долари, както и между собствени сметки в банката, сключването на сделки е възможно между 8:30 ч. до 17 часа.

| паране/пелактип                                                                                         | aue 🙃                                                                       |                                           |                       |                      | ſ       |            |            | <b>6</b> |          |
|----------------------------------------------------------------------------------------------------|-----------------------------------------------------------------------------|-------------------------------------------|-----------------------|----------------------|---------|------------|------------|----------|----------|
| цаване/редактир                                                                                         | ane 197                                                                     |                                           |                       |                      | l       | Зареди гот | ова бланка | Създай н | юв прево |
| ежду мои сметки                                                                                         | I                                                                           |                                           |                       |                      |         |            |            |          |          |
| От сметка                                                                                               | оян димитров ст                                                             | ОЙНЕВ РАЗПЛАЩАТ                           | ЛНА CMETKA - EUR 278  | 30938 (1194733925.11 | $\sim$  |            |            |          |          |
| По сметка                                                                                               | стоян димитров                                                              | СТОЙНЕВ РАЗПЛАЩ                           | АТЕЛНА СМЕТКА - ХАО 2 | 7835911 (0 XAU)      | ~       |            |            |          |          |
|                                                                                                    |                                                                             |                                           |                       |                      |         |            |            |          |          |
|                                                                                                    | <li>Договорен курс ч</li>                                                   | рез интернет банкиј                       | ане                   |                      |         |            |            |          |          |
|                                                                                                    | Преводите извър                                                             | ошени по договорен                        | курс чрез интернет ба | нкиране се осчетовод | яват ав | томатично. |            |          |          |
|                                                                                                    | ха∪ / EUR                                                                   | .950000                                   | D                     |                      |         |            |            |          |          |
| Референция                                                                                              | ХАU / EUR<br>Лариана<br>Моля, изберете                                      | .950000                                   |                       |                      |         |            |            |          |          |
| Референция<br>Договорен курс с<br>дилъри                                                                | хал / EUR<br>1624<br>Пеода<br>Моля, изберете<br>0                           | .950000 EA                                | Č                     |                      |         |            |            |          |          |
| Референция<br>Договорен курс с<br>дилъри<br>Сума / Валута                                               | ХАU / EUR<br>Ланана 1624<br>ПРода<br>Моля, изберете<br>0<br>0.00            | .950000<br>BA<br>XAU/EUR<br>EUR           | )<br>~                |                      |         |            |            |          |          |
| Референция<br>Договорен курс с<br>дилъри<br>Сума / Валута<br>Сума / Валута                              | ХАЛ / EUR<br>Ланана изберете<br>0<br>0.00<br>0.00                           | .950000<br>BA<br>XAU/EUR<br>EUR<br>XAU    | Ĵ                     |                      |         |            |            |          |          |
| Референция<br>Договорен курс с<br>дилъри<br>Сума / Валута<br>Сума / Валута<br>Име на дилър              | ХАU / EUR<br>Моля, изберете<br>0<br>0.00<br>0.00                            | .950000                                   | Č                     |                      |         |            |            |          |          |
| Референция<br>Договорен курс с<br>дилъри<br>Сума / Валута<br>Сума / Валута<br>Име на дилър<br>Основание | ХАЛ / EUR<br>Маля, изберете<br>0<br>0.00<br>0.00                            | .950000 (<br>Kyn<br>XAU/EUR<br>EUR<br>XAU | Č                     |                      |         |            |            |          |          |
| Референция<br>Договорен курс с<br>дилъри<br>Сума / Валута<br>Сума / Валута<br>Име на дилър<br>Основание | ХАU / EUR<br>№ 1624<br>ПРОДА<br>Моля, изберете<br>0<br>0.00<br>0.00<br>0.00 | .950000<br>Ex<br>XAU/EUR<br>EUR<br>XAU    | <b>)</b>              |                      |         |            |            |          |          |
| Референция<br>Договорен курс с<br>дилъри<br>Сума / Валута<br>Сума / Валута<br>Име на дилър<br>Основание | ХАU / EUR<br>1624<br>Моля, изберете<br>0<br>0.00<br>0.00                    | .950000<br>RA<br>XAU/EUR<br>EUR<br>XAU    |                       |                      |         |            |            |          |          |

## СТЪПКА 2 Опция за получаване на котировка

Когато една от посочените сметки е за злато, автоматично системата оставя като единствена опция "Договорен курс чрез интернет банкиране".

Когато в полето "От сметка" сте посочили своята разплащателна сметка в EUR или USD, а в "По сметка" - сметката за безналично злато, ДСК Директ "чете", че искате да купите злато и Ви предлага само котировка – Банката ПРОДАВА.

За да заявите търсеното количество, трябва да натиснете бутон "Купи", който ще зареди прозорец за въвеждане на търсеното количество безналично злато.

| оговаряне на сдел                                                                                                    | іка за покупка на XAU                                                                                                    | :                                                                                                    |
|----------------------------------------------------------------------------------------------------|----------------------------------------------------------------------------------------------------|----------------------------------------------------------------------------------------------------|
| ГСМЕТКА                                                                                                    |                                                                                                    |                                                                                                    |
| стоян димитров                                                                                                    | СТОЙНЕВ РАЗПЛАЩАТЕЛНА СМЕТІ                                                                                                    | KA - EUR 278                                                                                                   |
| /MA B XAU                                                                                                    | CYMA B EUR                                                                                                    |                                                                                                    |
|                                                                                                    |                                                                                                    |                                                                                                    |
| Сумата трябва да е по-го.                                                                                                    | ляма или                                                                                                    |                                                                                                    |
| paona na 1 Ano.                                                                                                    |                                                                                                    |                                                                                                    |
| DEOBODEH KADC XVA/ER                                                                                                    | R                                                                                                    |                                                                                                    |
|                                                                                                    |                                                                                                    |                                                                                                    |
|                                                                                                    |                                                                                                    | Вземи курс                                                                                                    |
|                                                                                                    |                                                                                                    | Вземи курс<br>ОСТАВАТ •• С<br>Потвърди                                                                         |
| С натискане на буто<br>предложен от Банк<br>сключване на сдели<br>- Банката служебно<br>сметка                                                                     | он "Потвърди", Вие одобрявате валутн<br>ата и сделката се счита за сключена. С<br>ката:<br>9 блокира необходимата сума по посоч                                                                                                    | Вземи курс<br>остават •• с<br>Потвърди<br>иля курс,<br>ъс<br>ената от Вас                                      |
| С натискане на буто<br>предложен от Банка<br>сключване на сдели<br>- Банката служебно<br>сметка.<br>- поемате задължен<br>който сделката е ск<br>откажете сключена | он "Потвърди", Вие одобрявате валутн<br>ата и сделката се счита за сключена. С<br>ката:<br>о блокира необходимата сума по посоч<br>чие да извършите превод до 17:15 часа<br>ключена. В случай че не наредите прев<br>ата сделка, Банката има право да сключ | Вземи курс<br>остават •• о<br>Потвърди<br>иля курс,<br>ъс<br>ената от Вас<br>в деня, в<br>од или<br>ни сделка, |

## СТЪПКА 3 Договаряне на курс

Полето "От сметка" се попълва автоматично, тъй като тази информация вече сте попълнили в бланката на превода.

В полето "Сума в XAU" посочете количеството безналично злато, която искате да купите, като минимумът е 1 тройунция и може да бъде само цяло число тройунции.

С натискане на бутона "Вземи курс" се изпраща искане за котировка.

Курс може да бъде договорен само в случай, че Вие (съответно бизнес клиентът) разполагате с достатъчна наличност по посочената разплащателна сметка /сметка за безналично злато.

| DT CMETKA                                                                                                    |                                                                                                    |
|----------------------------------------------------------------------------------------------------|----------------------------------------------------------------------------------------------------|
| стоян димитров сто                                                                                                    | ЙНЕВ РАЗПЛАЩАТЕЛНА СМЕТКА - EUR 278                                                                                                    |
| YMA B XAU                                                                                                    | CYMA B EUR                                                                                                    |
| 1                                                                                                    | 1624.95                                                                                                    |
| OFOBOPEH KYPC XAU/EUR                                                                                                    |                                                                                                    |
| 1624.95                                                                                                    |                                                                                                    |
|                                                                                                    | OCTABAT 10 C                                                                                                    |
|                                                                                                    |                                                                                                    |
| С натискане на бутон "П<br>предложен от Банката и<br>сключване на сделката:<br>- Банката служебно бло<br>сметка.<br>- поемате задължение д<br>който сделката е сключ | Тотвърди", Вие одобрявате валутния курс,<br>и сделката се счита за сключена. Със<br>кира необходимата сума по посочената от Вас<br>ја извършите превод до 17:15 часа в деня, в<br>ена. В случай че не наредите превод или |

#### СТЪПКА 4 Потвърждаване на курс

След като получите котировка, започва да тече време, в което следва да потвърдите сделката. Ако приемате предложения курс, моля натиснете бутона "Потвърди" в долния десен ъгъл на прозореца, с което сделката се счита за сключена. В случай че времето изтече без да потвърдите, няма сключена сделка.

| договаряне на сделка за покупк   |                                |
|----------------------------------|--------------------------------|
| СМЕТКА                           | 2783093                        |
| КУРС                             | 1624.9                         |
| ЗАЯВКА ЗА                        | КУПУВ                          |
| СУМА                             | 1 XA                           |
| РЕФЕРЕНТЕН НОМЕР                 | 2022022202381XAUEU             |
| За да използвате договорения кур | ос, трябва да наредите превод. |
|                                  |                                |

След потвърждаване на предложения курс в рамките на оставащото време се появява прозорец с договорените параметри по сделката заедно с референтния номер на сделката.

**!** Забележка: В случай че не завършите превода, банката има право да осъществи обратна сделка, както е описано на стр. 2 от това Ръководство.

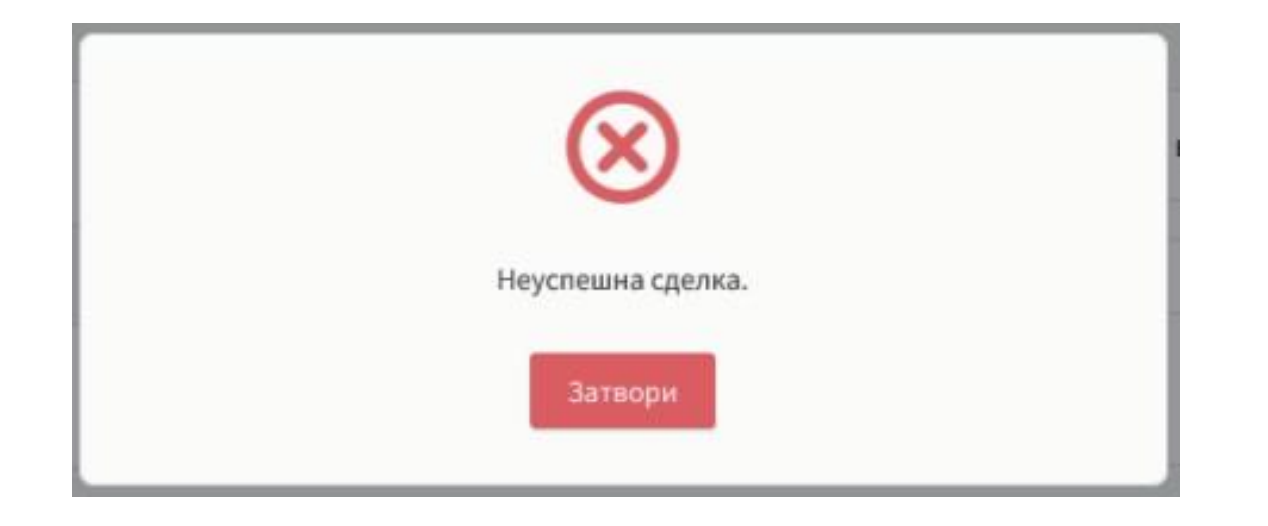

В случай че се появи съобщение "Неуспешна сделка", трябва да инициирате повторна заявка за получаване на котировка.

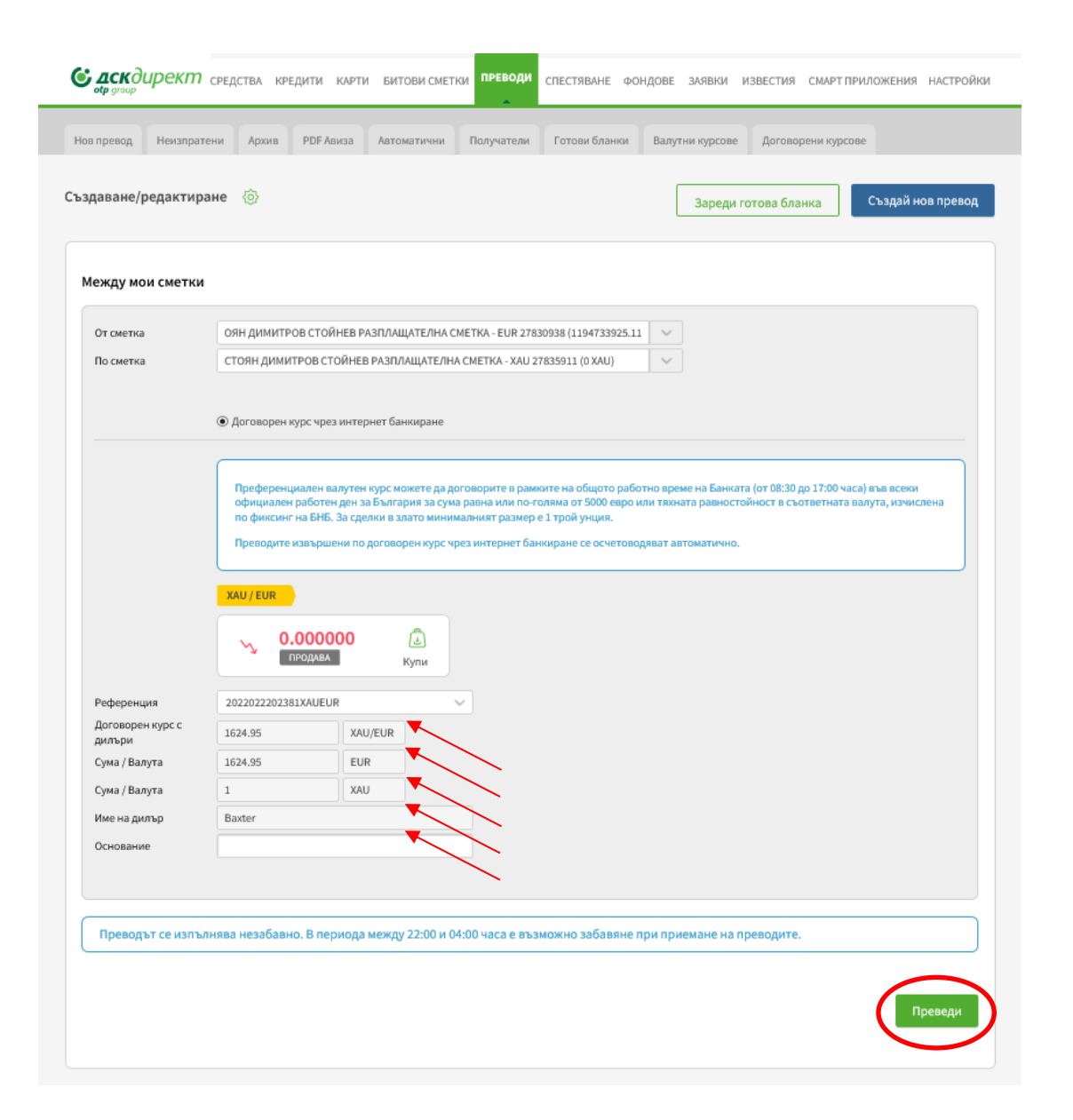

#### СТЪПКА 5 Потвърждаване на курс

След като затворите прозореца с генерираната референция, за да приключите превода е необходимо да натиснете и бутони "Преведи" и "Потвърди". Реквизитите на сделката ще се заредят автоматично.

| ай нов превод    |
|------------------|
|                  |
|                  |
|                  |
|                  |
|                  |
| NKCA (           |
| Провери<br>такса |
|                  |
|                  |
|                  |

След натискането на бутон "Потвърди" операцията е приключена и сметката в ХАО ще бъде заверена.
Салдото по сметката за безналично злато ще се визуализира като брой трой унции.

! Забележка: За продажба на вече закупено безналично злато се следва същата логика, като се избират съответните сметки.

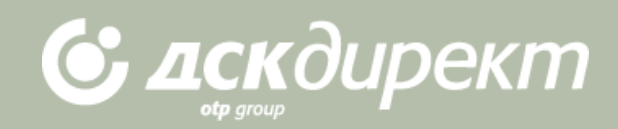